# 1.請先登入「會員登入」

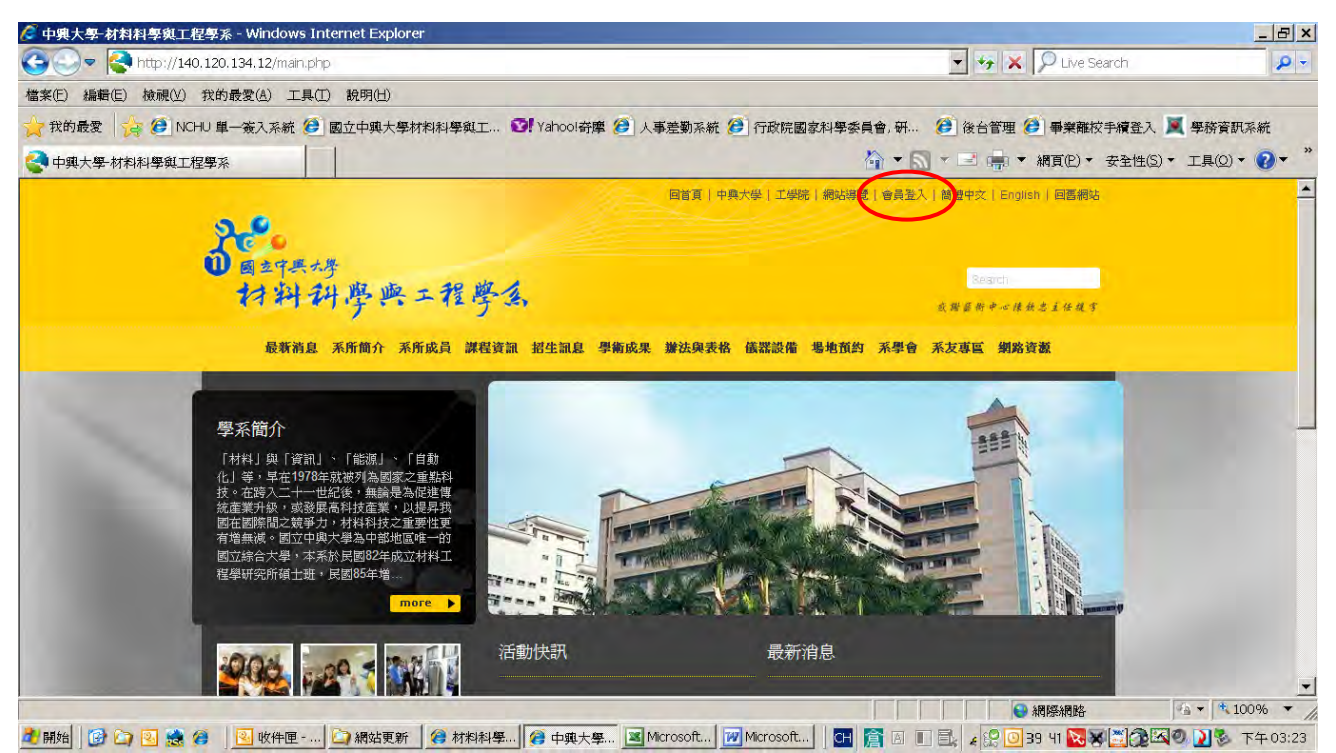

## 2.輸入帳號及密碼

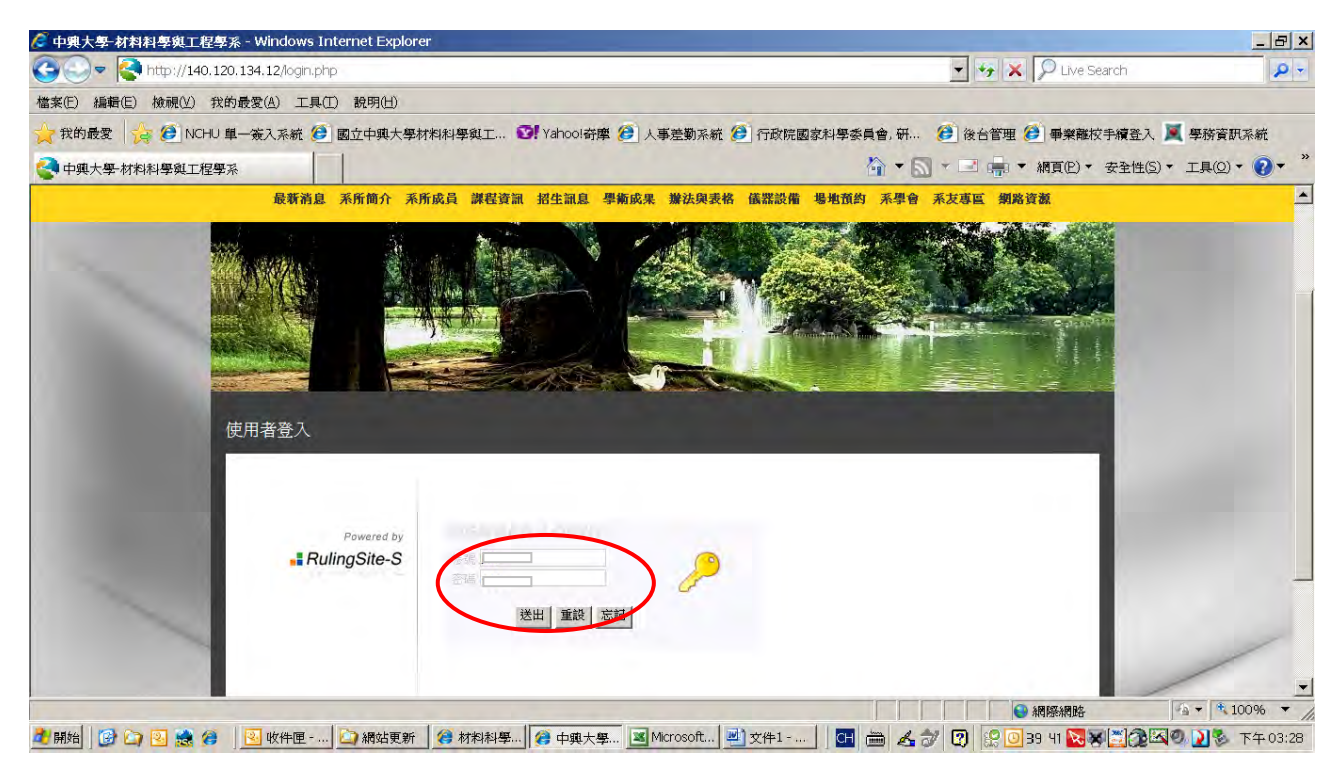

3.點選「回前台首頁」

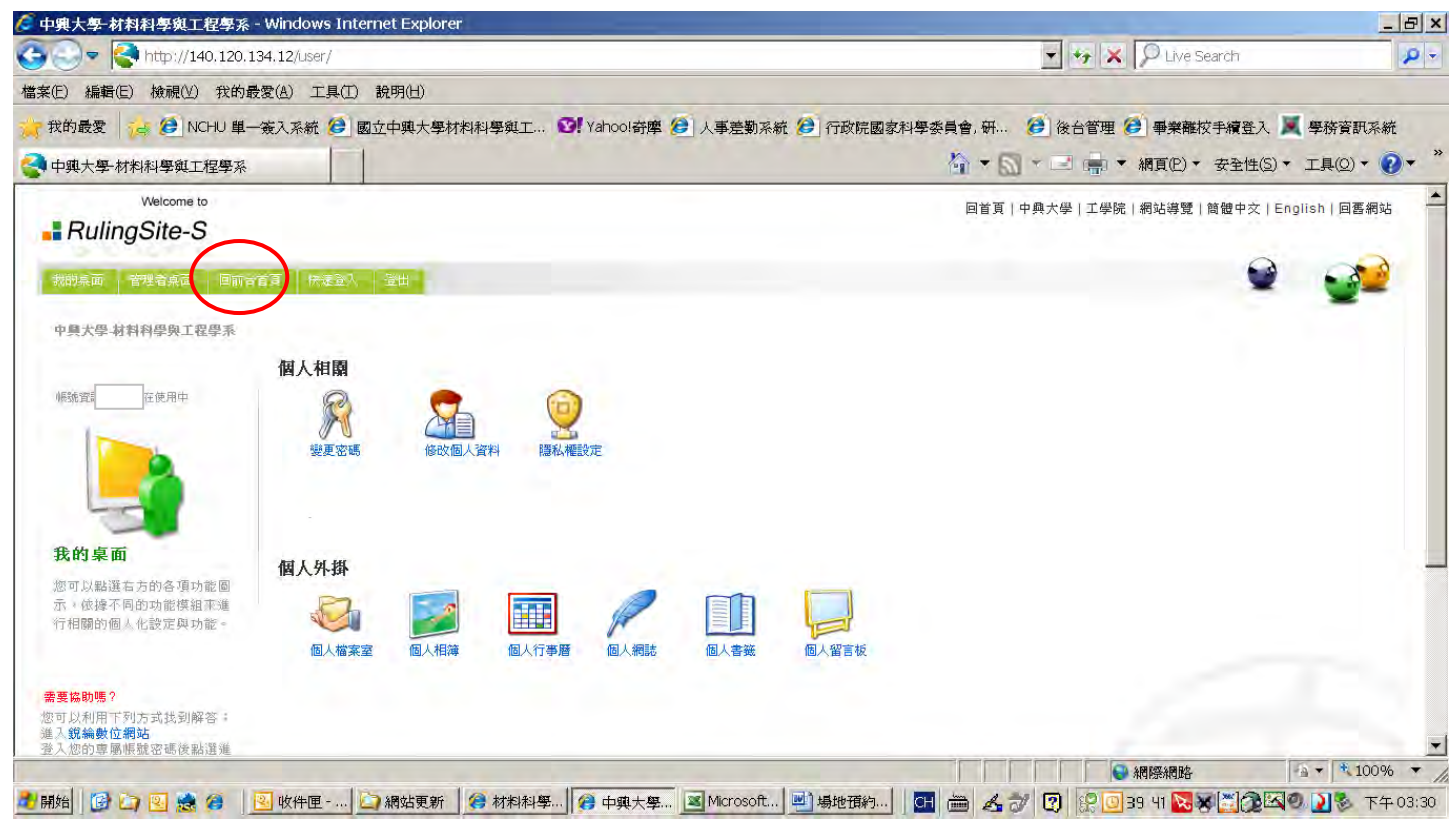

### 4.點選「場地預約」

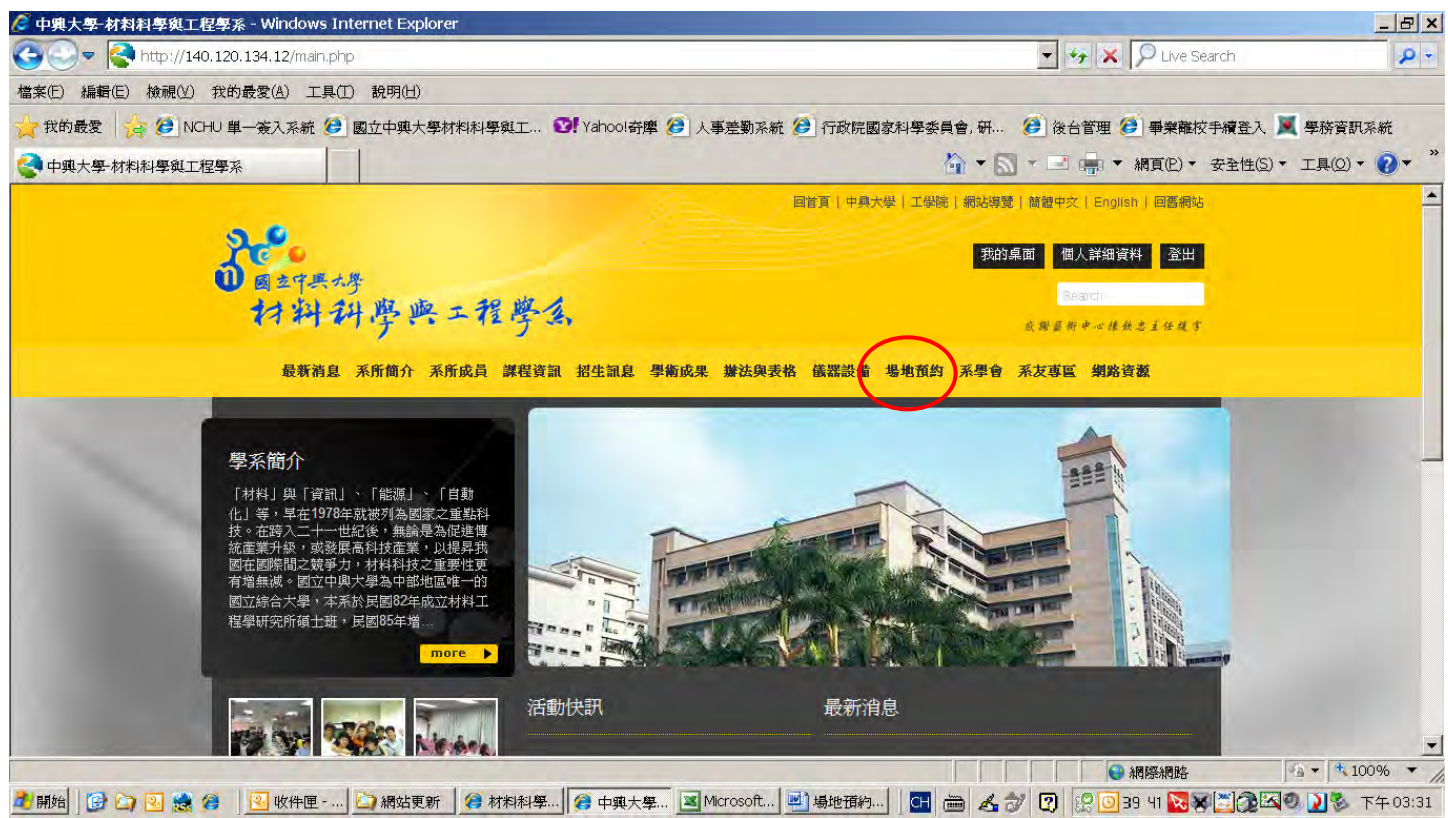

#### 5.點選「場地列表」(借用前請詳閱「場地預約說明」)

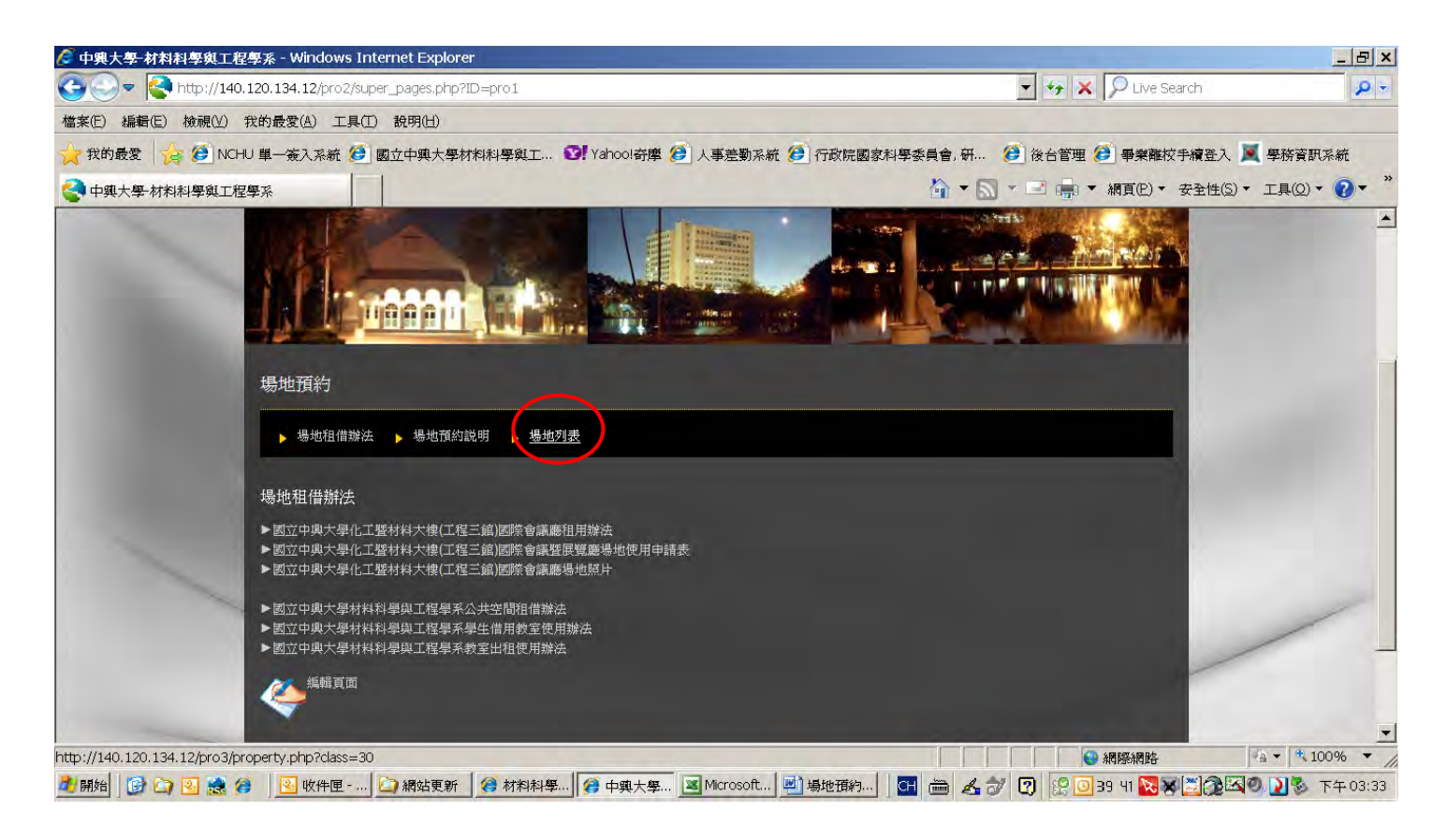

#### 6.點選欲預約的場地,如 M103 會議室的「預約」

| ሯ 中興大學-材料科學與1              | E程學系 - Windows Internet Explore                                                                   | er                                                                                                    |               |                                       |                  | _ 8 ×      |
|----------------------------|---------------------------------------------------------------------------------------------------|----------------------------------------------------------------------------------------------------|---------------|---------------------------------------|------------------|------------|
| 🕒 🗢 🧟 http://1             | .40,120,134,12/pro3/property.php?clas                                                             | is=30                                                                                                    |               | 💌 🤧 🗶 🔎 Live !                        | Search           | <b>P</b> - |
| 檔案(E) 編輯(E) 檢視(V)          | ) 我的最愛(A) 工具(T) 說明(H)                                                                             |                                                                                                    |               |                                       |                  |            |
| 🚖 我的最愛 🛛 🚖 🥭 N             | ICHU 單一簽入系統 🩋 國立中興大學相                                                                             | 材料科學與工 💟 Yahoo!奇摩 🕖 人事差                                                                                                    | 勤系統 🥭 行政院國家科學 | 要委員會,研 🤔 後台管理 🥭 畢業離                   | 校手續登入 📜 學務資訊     | <b></b>    |
| 🔮 中興大學-材料科學與1              | L程學系                                                                                              |                                                                                                    |               | 🏠 🔹 🔜 🔸 🖃 🎰 🔹 網頁(2) •                 | · 安全性(S) · 工具(Q) | • ?• *     |
|                            |                                                                                                   |                                                                                                    |               |                                       |                  |            |
|                            | ▶ 場地租借辦法 ▶ 場地列表                                                                                   |                                                                                                    |               |                                       |                  |            |
|                            | ■ 會議室 ■ 教室 ■ 實驗室<br>■ 財產列表                                                                        | E                                                                                                    |               |                                       |                  |            |
|                            | 財產(設備)(場地)分類                                                                                      | 財產(設備)(場地)名額                                                                                                    | 放置位置          | 動作                                    |                  |            |
| -                          | 會議室                                                                                               | M103會議室                                                                                                    |               | 一直約一查詢                                |                  |            |
|                            | 會議室                                                                                               | M107會議室                                                                                                    |               | (学) 酒約 の 査詢                           | /                |            |
|                            | 會議室                                                                                               | M104接待室                                                                                                    |               | 今預約の查詢                                | -                |            |
| -                          |                                                                                                   |                                                                                                    |               | 第 1頁 /共 1〕<br>(上一頁) <sup>1</sup> 〔下一頁 | 0<br>0<br>1      |            |
|                            | 本網站著作權屬於中與大學·材料科學與<br>電話: ③ 04-22840500 傳貨: ⑤ 0-<br>地址:40227台中市南區國光路250號代<br>RulingDigital 鏡編數位速置 | L工程學系,講詳見使用規則。<br>4-22857017 E-Mail:jillc@dragon.nchu.edu.tw<br>L工蟹材料大樓                                                                                                    |               | 🔮 湖覽人數 383                            | 1                | -          |
| http://140.120.134.12/pro3 | 3/property.php?action=add&Sn=3                                                                    |                                                                                                    |               | ● 網際網路                                | · · ·            | 100% -     |
| 🏄 開始 🛛 🔂 😂 😣               | 🦉 📃 收件匣 🔄 網站更新                                                                                    | 2018年1月19日日 1995年1月19日 1995年1月19日 1995年19月19日 1995年19月19月19月19月19日 1995年19月19月19月19月19月19月19月19月19月19月19月19月19月1 | soft 🖳 場地預約   | 🗄 🖮 🚣 🌮 😰 😥 📴 ३८ ५१ 🔯                 | × 10 10 28       | 下午 03:35   |

7.進入後分別輸入\*的資料(每間會議室開放借用期間為 <u>60 天</u>內,超過借用時間將會被刪除) 請務必留下「申請人聯絡 E-mail」 勾選「實際租借人」

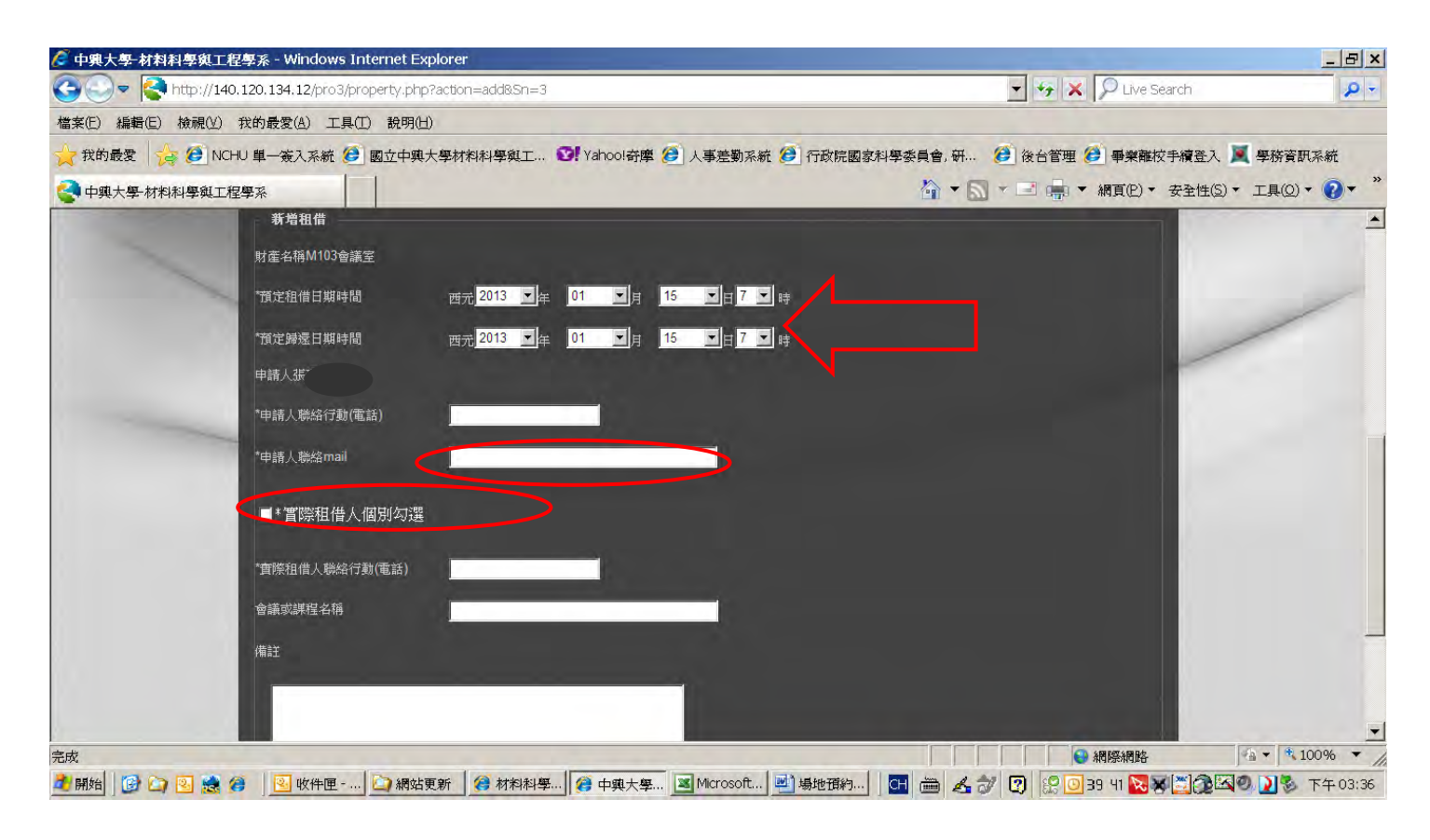

8.勾選「實際租借人」後,可分別依借用人會員類別尋找並點選「實際租借人」,點選「請點選」。

| 🖉 中興大學-材料科學與工程學系 - Windows Internet Explorer                 |                                                                                                    | ×   |
|--------------------------------------------------------------|----------------------------------------------------------------------------------------------------|-----|
| C                                                            | 🗾 🤧 🗶 🔎 Live Search 🎜                                                                                            | •   |
| 檔案(E) 編輯(E) 檢視(Y) 我的最愛(A) 工具(I) 說明(H)                        |                                                                                                    |     |
| 👷 我的最爱 🛛 🍰 😥 NCHU 單一簽入系統 🏈 國立中興大學材料料學與工 🞯 Yahool奇摩 🥔 人事差勤系級  | : 🧭 行政院國家科學委員會, 研 🍎 後台管理 🍎 畢業離校手續登入 📜 學務資訊系統                                                                     |     |
| 中與大學-材料科學與工程學系                                               | 🏠 ▼ 🔄 * 🖃 嬦 ▼ 網頁(2) ▼ 安全性(5) ▼ 工具(2) ▼ 😯                                                                         | »   |
| 10121 1 124/2 mail                                           |                                                                                                    | -   |
| 448H∕shiotunan                                               |                                                                                                    |     |
| ■ * 置際租借人個別勾選                                                |                                                                                                    |     |
| 教師 [書書]                                                      | <u>a</u>                                                                                                    |     |
|                                                              |                                                                                                    |     |
|                                                              |                                                                                                    |     |
| 121 1-227 (1920)-201                                         |                                                                                                    |     |
| [時工虹[清船]]                                                    |                                                                                                    |     |
|                                                              |                                                                                                    |     |
|                                                              |                                                                                                    |     |
| 領土班 [清][[2]]                                                 | A                                                                                                    |     |
|                                                              |                                                                                                    |     |
|                                                              |                                                                                                    |     |
| 大學部 [讀聽達]                                                    |                                                                                                    |     |
|                                                              |                                                                                                    |     |
|                                                              | and the second second second second second second second second second second second second second second second |     |
|                                                              | ● 網際網路                                                                                                    | 1   |
| 🍠 開始  🞯 🍙 ዿ 🦽 🍘   🧕 收件匣 🎑 網站更新   🏈 材料料學   🏈 中興大學 📓 Microsoft | 💾 場地預約  🖸 🖮 🛃 📝 😰 🦉 😳 38 41 🔽 🗶 🏹 🕰 🔍 🔪 🔊 下午03                                                                   | :44 |

9.跳出勾選人員的視窗,往下拉,尋找並勾選實際租借人後按「確定」

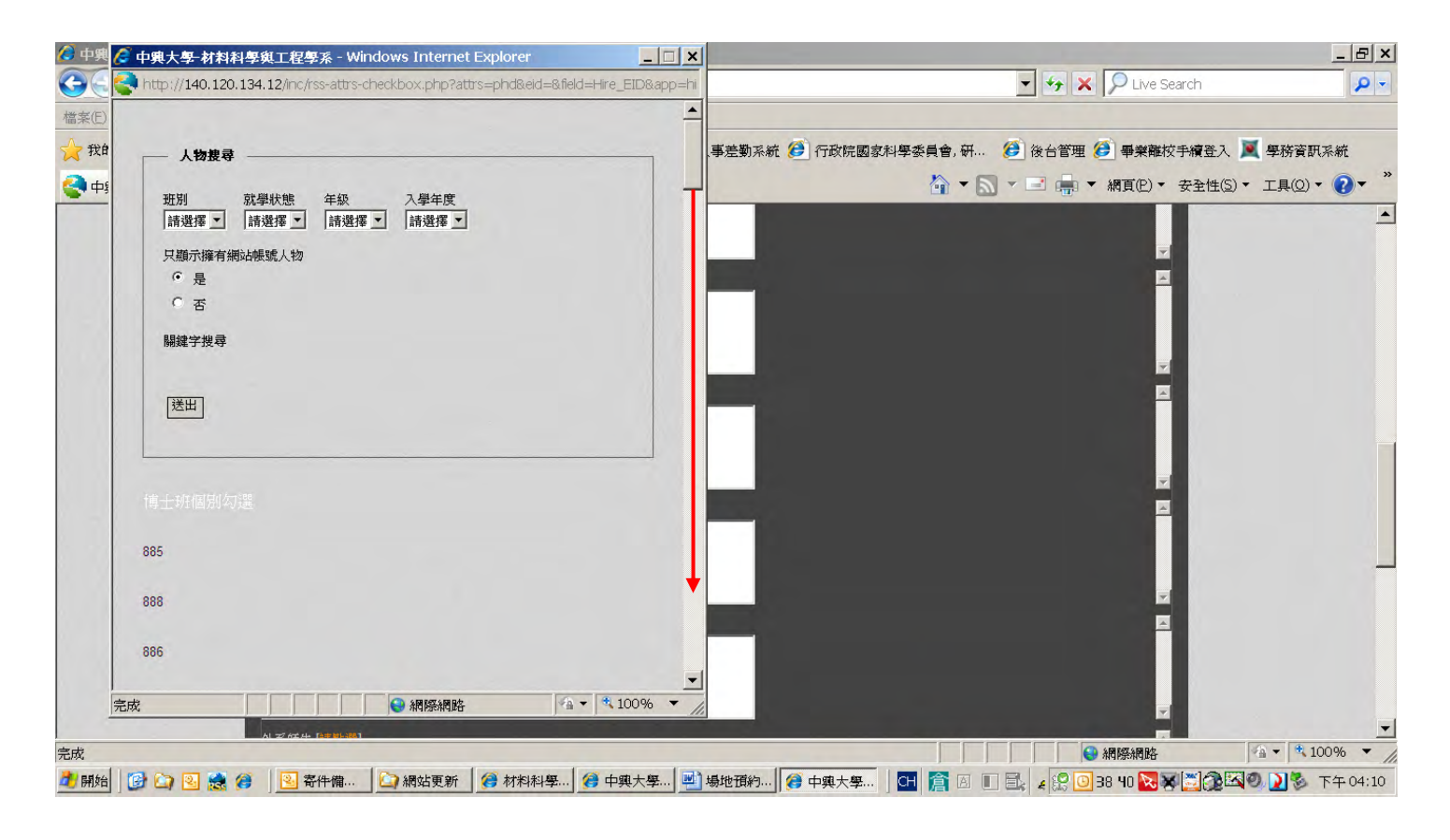

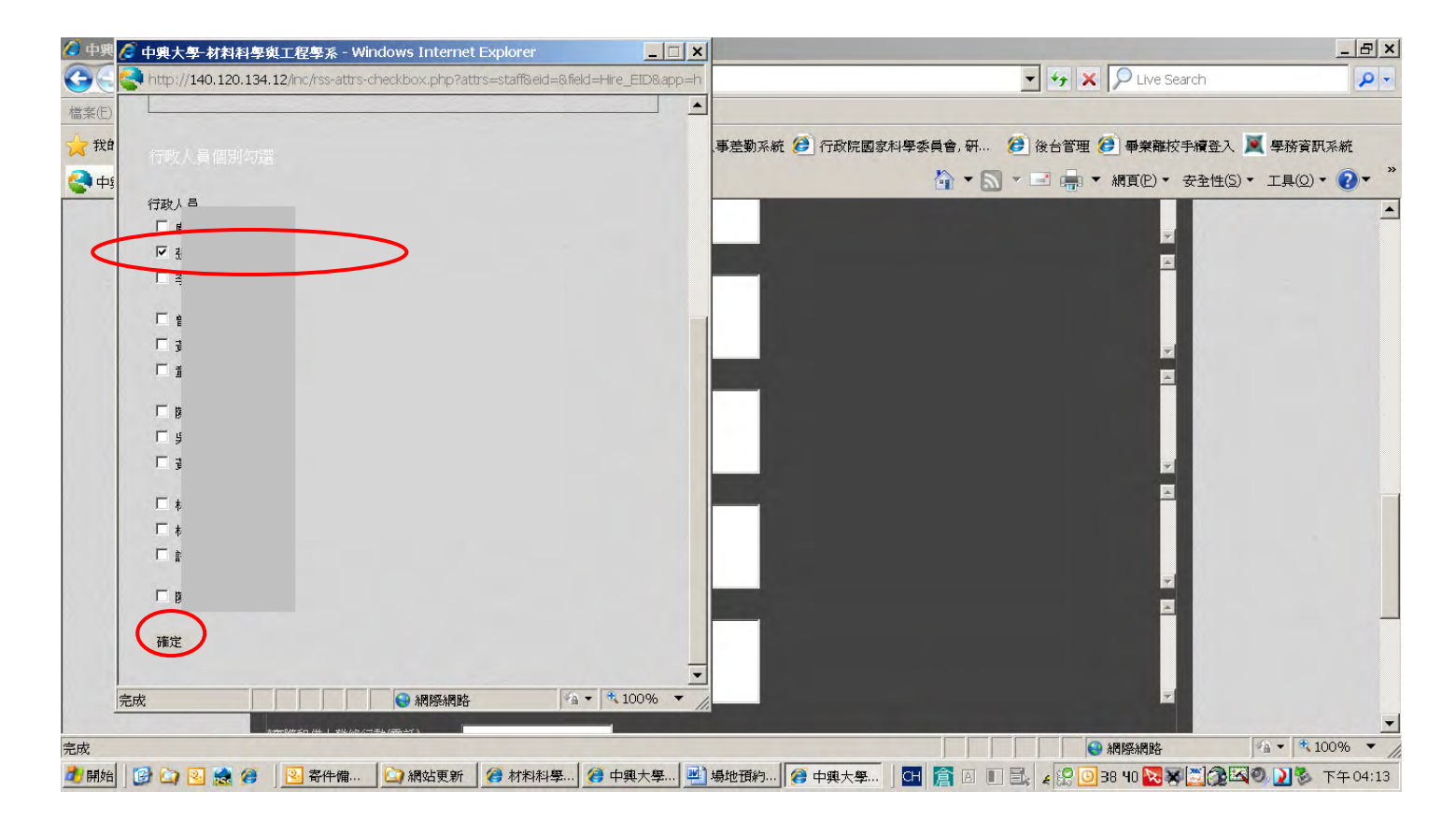

10.回到借用畫面,會出現借用人姓名,並繼續填寫借用人聯絡電話及會議名稱。 如有特殊情形需同時借用二間會議室,請於「備註欄」說明。

| 🖉 中興大學-材料科學與工程學系 - Windows Internet Explorer                                                                                                    |                                                                                                    | ×   |
|----------------------------------------------------------------------------------------------------|----------------------------------------------------------------------------------------------------|-----|
| C The second second | 🔽 😽 🗙 🔎 Live Search 🔗                                                                                            | •   |
| 檔案(E) 編輯(E) 檢視(Y) 我的最愛(A) 工具(II) 說明(H)                                                                                                    |                                                                                                    |     |
| 👷 我的最愛 🛛 🍃 🧭 NCHU 単一簽入系統 🍎 國立中與大學材料科學與工 🖤 Yahool奇摩 🍎 人事差勤系統 🍎 行政院國家科學委員會                                                                                                    | 1,研 🧭 後台管理 🏈 畢業離校手續登入 📜 學務資訊系統                                                                                   |     |
| 中與大學材料科學與工程學系                                                                                                    | ▼ 🔄 ▼ 🖃 🚔 ▼ 網頁(2) ▼ 安全性(5) ▼ 工具(2) ▼ 😢 ▼                                                                         | »   |
| 行政人員[編點編]                                                                                                    |                                                                                                    |     |
|                                                                                                    |                                                                                                    |     |
|                                                                                                    |                                                                                                    |     |
|                                                                                                    | <b>x</b>                                                                                                    |     |
| 外系師生 [請點理]                                                                                                    | <u>×</u>                                                                                                    |     |
|                                                                                                    |                                                                                                    |     |
|                                                                                                    |                                                                                                    |     |
|                                                                                                    |                                                                                                    |     |
|                                                                                                    |                                                                                                    |     |
|                                                                                                    |                                                                                                    |     |
|                                                                                                    |                                                                                                    |     |
| *節7悠知(信), 1942(行動)雷谷)                                                                                                    |                                                                                                    |     |
|                                                                                                    |                                                                                                    |     |
| 會議或課程名稱                                                                                                    |                                                                                                    |     |
| 備註                                                                                                    |                                                                                                    |     |
|                                                                                                    |                                                                                                    |     |
|                                                                                                    | and the second second second second second second second second second second second second second second second | -   |
|                                                                                                    | ● 網際網路                                                                                                    | 11. |
| 🧾 開始 🛛 🚱 🔄 🧕 🧟 🎓 🛛 💁 寄件備份 🔤 網站更新 🦉 材料料學與 🛛 🍘 中與大學 材 🔜 場地預約稅 🛛 🚰 🖮                                                                                                    | 🖌 🔊 😰 😥 📴 38 40 🔀 🛪 💆 🎘 🖾 🧶 💟 🏂 下午 04:1                                                                          | .7  |

# 11.最後按「送出」

| 🖉 中興大學-材料科學與工程學系 - Windows Internet Explorer                | _ (공)                                            |
|-------------------------------------------------------------|--------------------------------------------------|
| C v ktp://140.120.134.12/pro3/property.php?action=add&Sn=3  | 🔽 🍫 🗙 🔎 Live Search                              |
| 檔案(E) 編輯(E) 檢視(Y) 我的最愛(A) 工具(I) 說明(H)                       |                                                  |
| 🚖 我的最爱 👍 🥑 NCHU 單一簽入系統 🥹 國立中與大學材料科學與工 🞯 Yahooi奇摩 🍠 人事差勤系統 🤌 | ) 行政院國家科學委員會,研 🧭 後台管理 🍎 畢業離校手續登入 📜 學務資訊系統        |
| 中與大學·材料科學與工程學系                                              | 🏠 ▼ 🔜 ★ 🖃 📥 ▼ 網頁座)▼ 安全性(S)▼ 工具(Q)▼ 😢▼            |
| 其他 [清都號]<br>"實際租借人聯絡行動(電話)<br>會讓或媒程名稱<br>痛註<br>送出           |                                                  |
| 卡伯尔林全部组织 计算计语言 计字段通常 化铬银油 计保证可许目录型                          | A                                                |
|                                                             | ● 網際網路 ▲ + 100% ▼                                |
| 🚚 開始  🕼 🔄 😫 🦽 😢 寄件備份 🔛 網站更新 🛛 🥔 材料料學與   🚱 中興大學 材 🖳 場5       | /她預約說   🛄 🖮 🔏 🍞 😰 🔛 🥹 38 39 🔽 🛪 💆 🐼 🗠 🕗 下午 04:23 |

12.出現預約成功畫面。 請待系辦審核後會 E-mail 通知。

(如有不符借用規定,如超出60天前預約,或同時段隨意借用多間會議室或教室,將會被刪除預約)

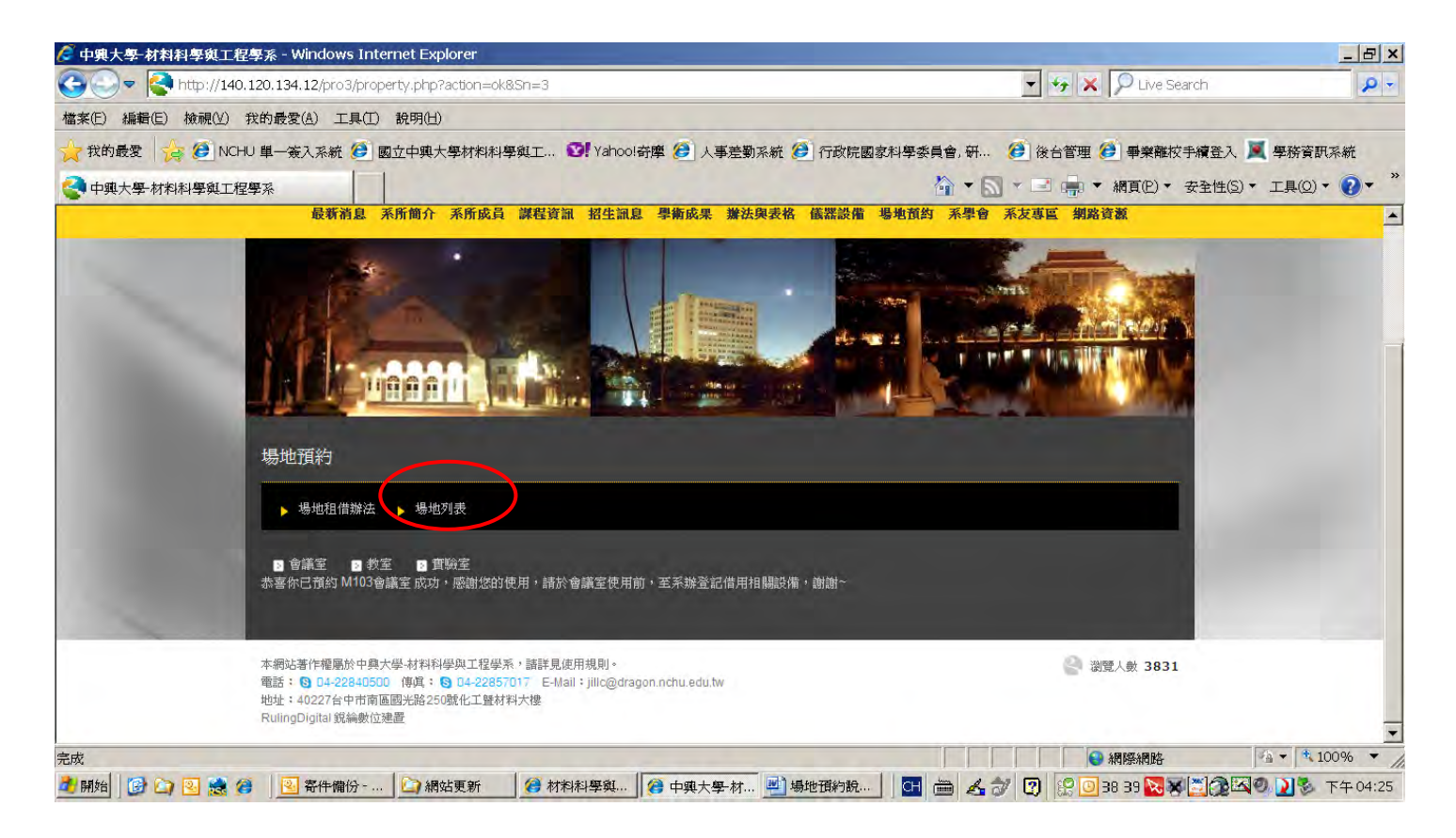

13.查詢是否預約成功:於上方畫面中再點選「場地列表」,回到列表後, 選擇欲查詢的會議室,點選「查詢」

| • 中興大學-材料科學與工程                                                                                                    | 要系 - Windows Internet Explore                                                                     | 21'                                                                   |               |                        |                           | X                  |
|----------------------------------------------------------------------------------------------------|---------------------------------------------------------------------------------------------------|-----------------------------------------------------------------------|---------------|------------------------|---------------------------|--------------------|
| The second second se |                                                                                                   |                                                                       |               |                        | P *                       |                    |
| 檔案(E) 編輯(E) 檢視(⊻) 我                                                                                                    | 《的最愛(A) 工具(I) 說明(H)                                                                               |                                                                       |               |                        | -                         |                    |
| 💢 我的最愛 🛛 🍋 NCHU                                                                                                    | 單一簽入系統 😢 國立中興大學林                                                                                  | 材料科學與工 💟 Yahoo!奇摩 🌽 人事意                                               | 勤系統 🤔 行政院國家科學 | 委員會, 研 🈢 後台            | 管理 🩋 畢業離校手續到              | 登入 📃 學務資訊系統        |
| 中興大學-材料科學與工程學                                                                                                    | ₽ <b>⊼</b>                                                                                        |                                                                       |               |                        | ■ ▼ 網頁(P) ▼ 安全*           | 性(5) • 工具(0) • 🕜 • |
|                                                                                                    | 場地預約                                                                                              |                                                                       |               |                        |                           | -                  |
|                                                                                                    | ▶ 場地租借辦法 ▶ 場地列表                                                                                   |                                                                       |               |                        |                           |                    |
|                                                                                                    | <ul> <li>□ 會議室</li> <li>□ 教室</li> <li>□ 實驗室</li> <li>■ 財産列表</li> </ul>                            |                                                                       |               |                        |                           |                    |
| 1                                                                                                    | 財產(設備)(場地)分類                                                                                      | 財產(設備)(場地)名稱                                                          | 放置位置          | 動作                     |                           |                    |
|                                                                                                    | 會議室                                                                                               | M103會議室                                                               |               | 今 <u>蒲約</u> <u>金</u> 詢 |                           |                    |
|                                                                                                    | 會議室                                                                                               | M107會議室                                                               |               | 《う預約》)查詢               |                           |                    |
|                                                                                                    | 會議室                                                                                               | M104接待室                                                               |               | 今 預約 (1) 查詢            |                           |                    |
| -                                                                                                    |                                                                                                   |                                                                       |               |                        | 第:1頁/共1頁<br>[上一頁] 1 [下一頁] |                    |
|                                                                                                    | 本網站著作種屬於中與大學·材料科學與<br>電話: ③ 04-22340500 律項: ④ 0<br>地址: 40227台中市南區國光路250號化<br>RulingDigital 銳綸數位速置 | 工程學系,請詳見使用規則。<br>+22857017 E-Mail:jillc@dragon.nchu.edu.tw<br>(工暨材料大樓 |               |                        | > 瀏覽人數 3831               |                    |
|                                                                                                    |                                                                                                   |                                                                       |               |                        |                           |                    |

14.會在列表中時段,出現預約者姓名。

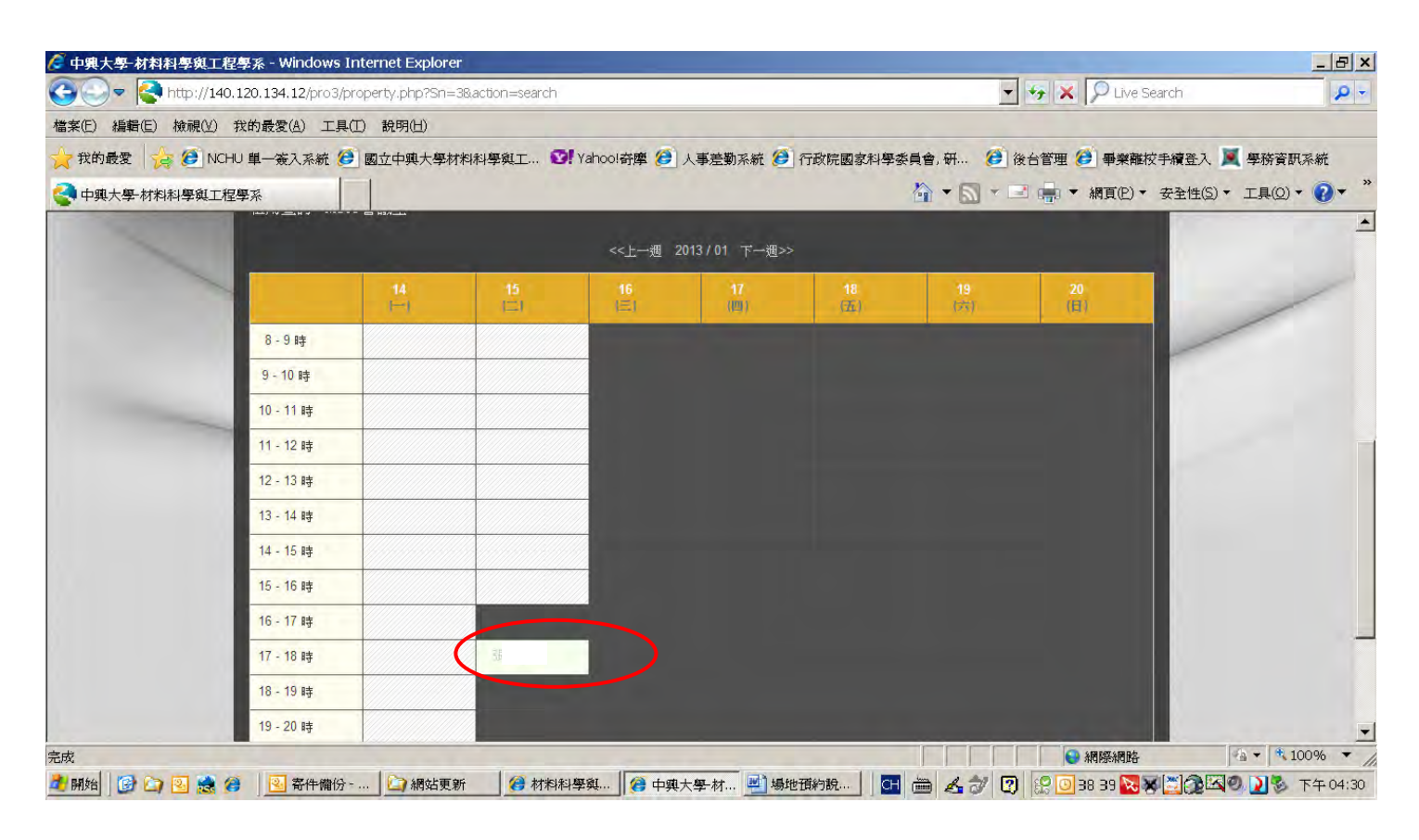